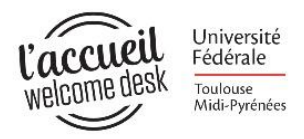

Juin 2018

# Le dispositif VISALE

Ce tutoriel vous aidera étape par étape à faire votre demande de visa Visale sur le site visale.fr

This tutorial will help you step by step on your application for the visa visale on the visale.fr website

Este tutorial te ayudará a hacer tu solicitud de visa Visale en el sitio visale.fr paso a paso

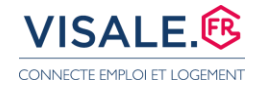

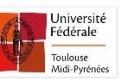

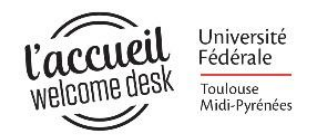

## 1<sup>e</sup> étape : l'inscription au site visale.fr / 1<sup>st</sup> step: registration on visale.fr / 1<sup>ª</sup> etapa: la inscripción en visale.fr

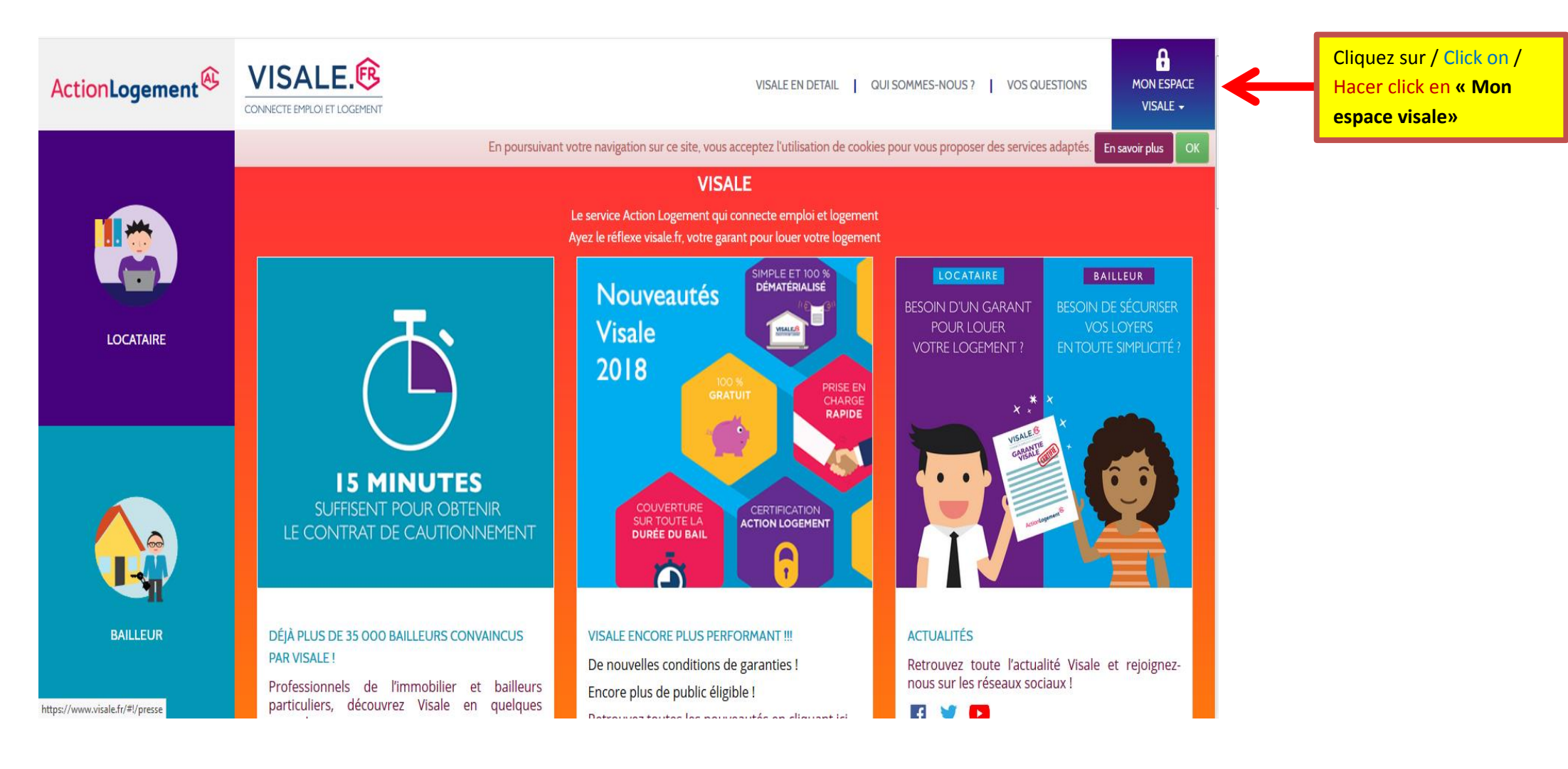

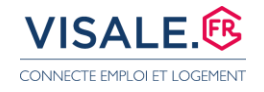

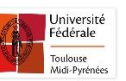

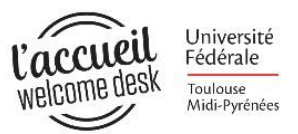

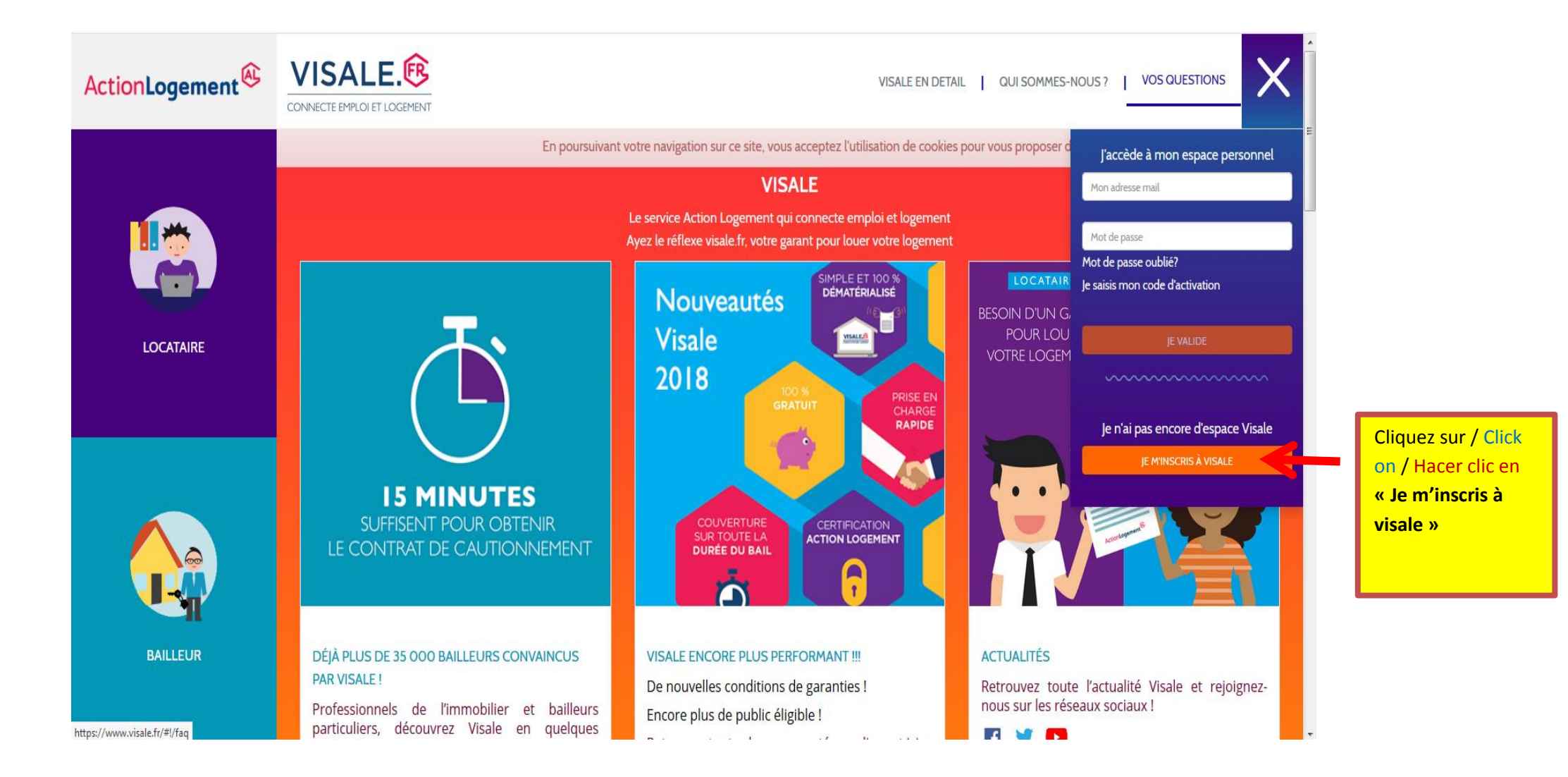

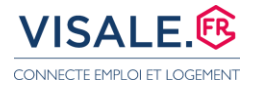

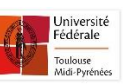

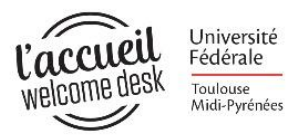

| ActionLogement                         |                                                   | JE CRÉÉ I                                                                                                    | MON ESPACE PERSONNEL                                                                                                    | VII EN DE                                     | TAIL   QUI SOMMES-NO                      | DUS ?   VOS QUESTIONS              |  |  |
|----------------------------------------|---------------------------------------------------|----------------------------------------------------------------------------------------------------|----------------------------------------------------------------------------------------------------|-----------------------------------------------|-------------------------------------------|------------------------------------|--|--|
| Cocher/ Tick/ Ma                       | rcar                                              |                                                                                                    |                                                                                                    | le cooki                                      | es pour vous proposer d                   | l'accède à mon espace personnel    |  |  |
| « Locataire »                          |                                                   | Locataire Sailleur                                                                                                    |                                                                                                    | Ent                                           | ar your email adres                       | s non tu correo electronico        |  |  |
| -4                                     |                                                   | Adlesse e-mail                                                                                                    |                                                                                                    |                                               |                                           |                                    |  |  |
|                                        |                                                   | Mot de passe *                                                                                                    |                                                                                                    |                                               | Choose a password / Marcar una contrasena |                                    |  |  |
|                                        |                                                   | Confirmation du mot de passe                                                                                                    |                                                                                                    | Con                                           | firm your password                        | d/ Confirmar la contrasena         |  |  |
|                                        | -                                                 | Parce qu'il est important po                                                                                                    | ur nous de savoir qui sont nos visiteurs,                                                                                                    |                                               | POLIR LOLIER                              |                                    |  |  |
| LOCATAIRE                              |                                                   | comment ils nous ont décou<br>mieux comprendre notre vis                                                                                       | ivert, voici donc un petit sondage pour<br>ibilité, et l'améliorer, Merci d'avance l                                                                                                    |                                               | VOTRE LOGEMEN                             |                                    |  |  |
|                                        |                                                   | Comment avez-vous connu                                                                                                    | Visale ?                                                                                                    | EN                                            |                                           |                                    |  |  |
|                                        |                                                   | Par                                                                                                    |                                                                                                    | ▼ DE                                          |                                           | le n'ai pas encore d'espace Visale |  |  |
|                                        |                                                   | (liste déroulante)                                                                                                    |                                                                                                    |                                               |                                           | IF M'INSCRIS À VISALE              |  |  |
|                                        | IE MU                                             |                                                                                                    |                                                                                                    |                                               |                                           |                                    |  |  |
|                                        | SLIFFISENIT PO                                    |                                                                                                    |                                                                                                    |                                               |                                           |                                    |  |  |
|                                        | LE CONTRAT DE                                     | L'APAGL, responsable du traitement, met en<br>la création et la gestion de votre compte per<br>de ce traitement. En application de la loi info | œuvre un traitement de données à caractère personnel aye<br>sonnel. Les informations collectées sont indispensables à la<br>ormatique et libertés du 6 janvier 1978, vous disposez d'un c | ant pour finalité<br>a mise en œuvre<br>droit |                                           |                                    |  |  |
|                                        |                                                   | concernant, qui s'exercent par courrier posta<br>accompagné de la copie d'un titre d'identité                                                  | ppposition pour motifs tegitimes relativement a tensemble<br>I auprès du service juridique au 10/16 rue Brancion 75015 F                                                                  | PARIS,                                        |                                           |                                    |  |  |
| Cliquez sur / Click on / Hacer clic en |                                                   |                                                                                                    | OK ANNULER                                                                                                    |                                               |                                           |                                    |  |  |
| ОК                                     |                                                   | , , , , , , , , , , , , , , , , , , ,                                                                                                    |                                                                                                    |                                               | ACTUALITÉS                                |                                    |  |  |
|                                        |                                                   |                                                                                                    | De nouvelles conditions de garant                                                                                                    | ies !                                         | Retrouvez toute l'a                       | actualité Visale et rejoignez-     |  |  |
|                                        | Professionnels de l'im<br>particuliers, découvrez | mobilier et bailleurs<br>Visale en quelques                                                                                                    | Encore plus de public éligible !                                                                                                    |                                               | nous sur les réseaux                      | x sociaux !                        |  |  |

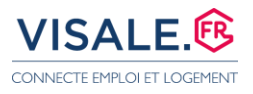

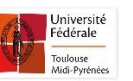

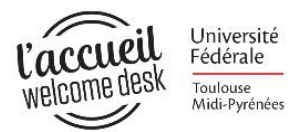

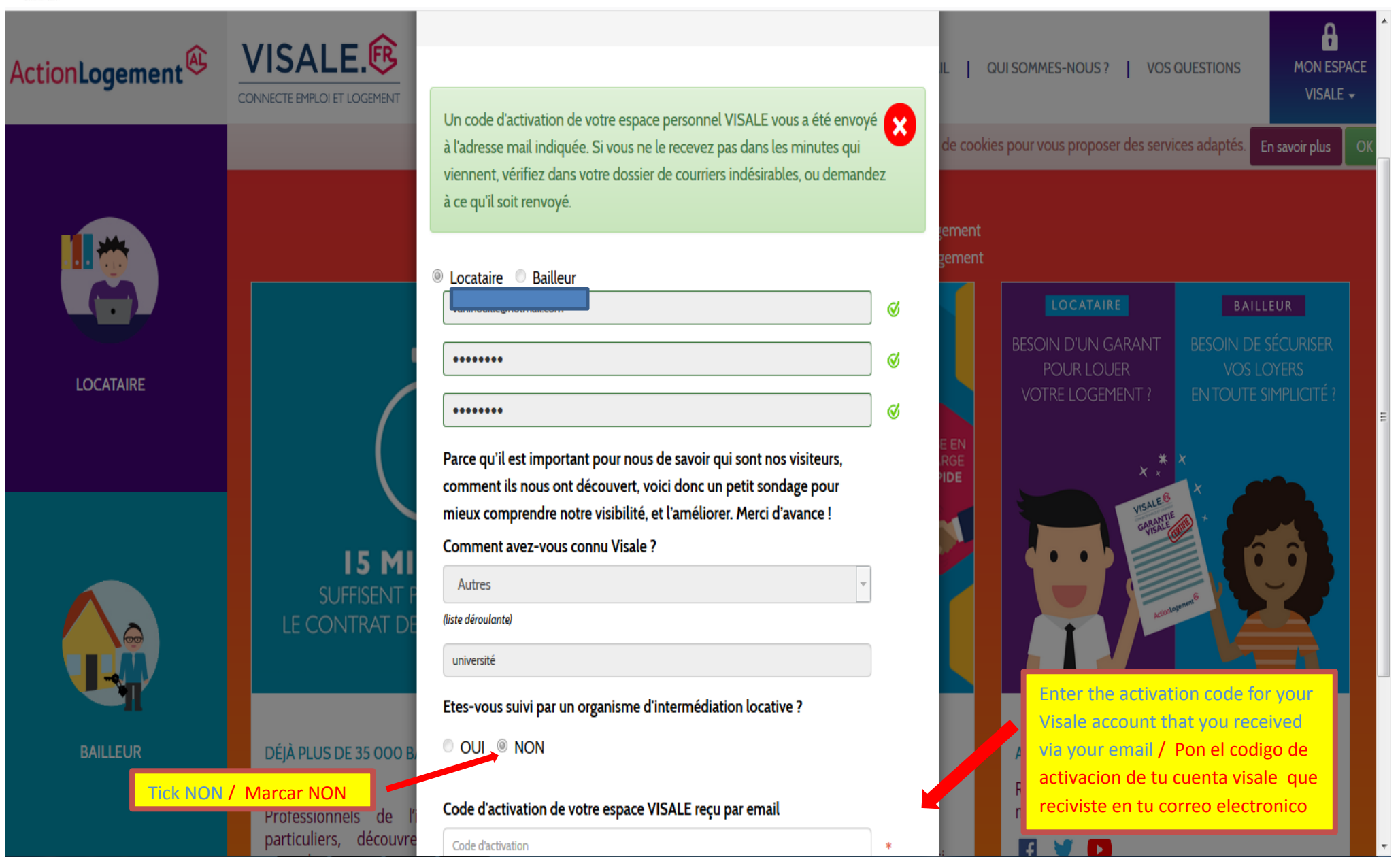

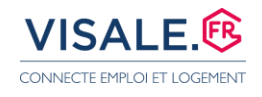

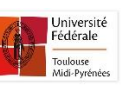

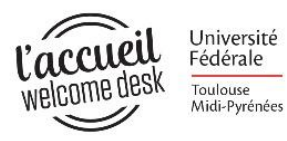

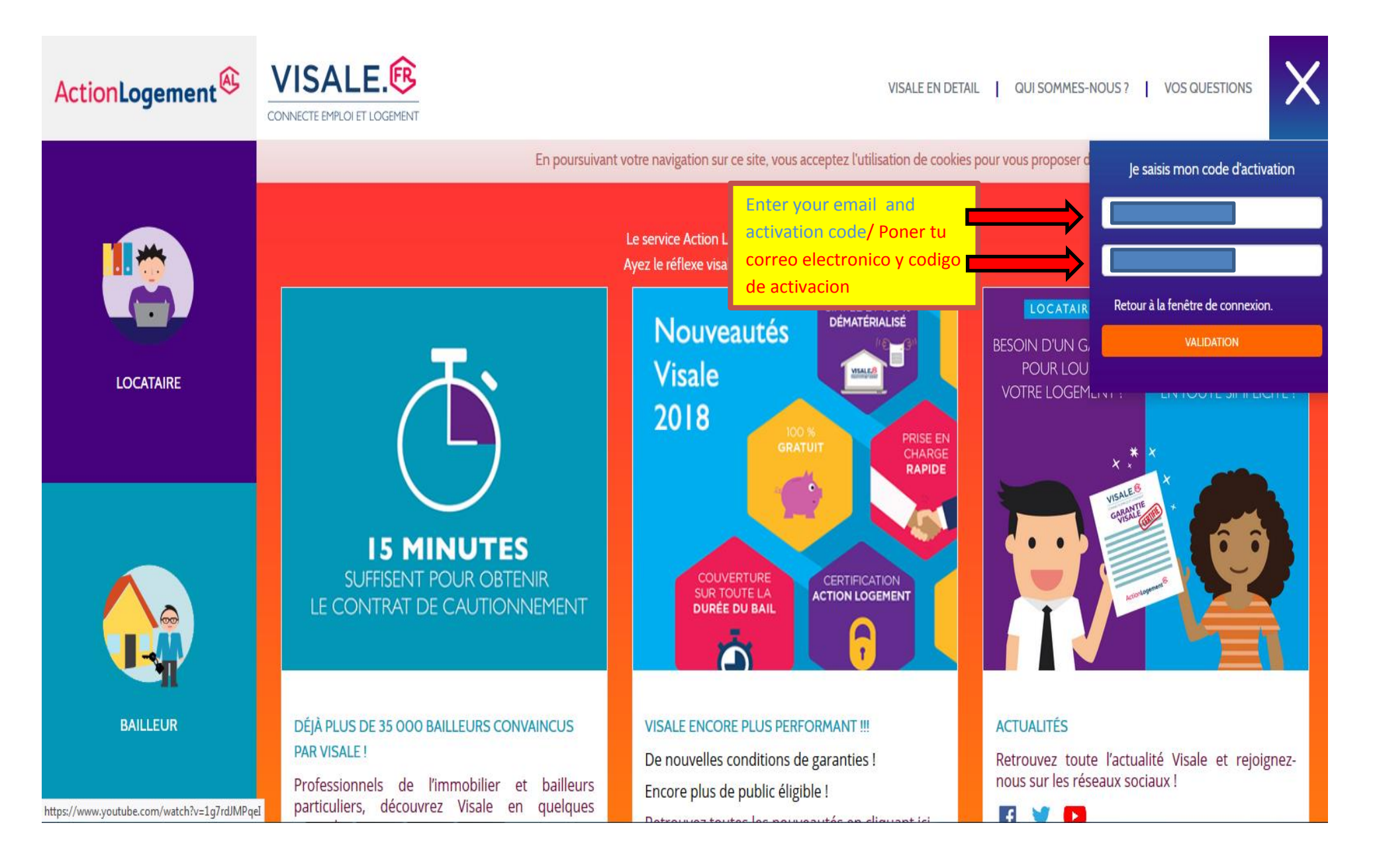

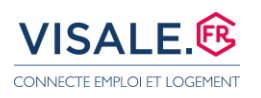

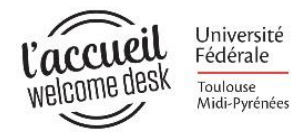

2ème étape: La demande de Visa Visale/ 2nd step: The Visa Visale application / 2nda etapa: La demande de visa

#### Visale

| MON ESPACE            | VISALE.               |                                                      |                                                        |                                        |               | a    |
|-----------------------|-----------------------|------------------------------------------------------|--------------------------------------------------------|----------------------------------------|---------------|------|
|                       |                       | En poursuivant votre navigation                      | sur ce site, vous acceptez l'utilisation de cookies po | ur vous proposer des services adaptés. | En savoir plu | s OK |
| DANS MON ESPAC        | E PERSONNEL JE PEUX : |                                                      |                                                        |                                        |               |      |
| DEMANDER              |                       | Make your Visa Visale<br>application / Pedir la visa | POUR RÉPONDRE À VOS QUESTIONS                          |                                        |               |      |
| CONSULTE              | R LA FAQ              | Visale                                               |                                                        |                                        |               |      |
| MES DEMANDES          | S / MES VISAS         |                                                      |                                                        |                                        |               |      |
| Vous n'avez pas de de | emande en cours.      |                                                      |                                                        |                                        |               |      |
|                       |                       |                                                      |                                                        |                                        |               |      |
| MES ÉCHANGES          | / MON SUIVI           |                                                      |                                                        |                                        |               |      |

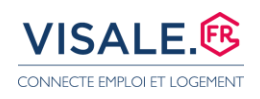

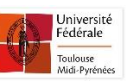

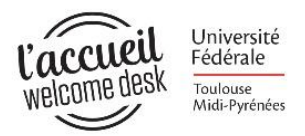

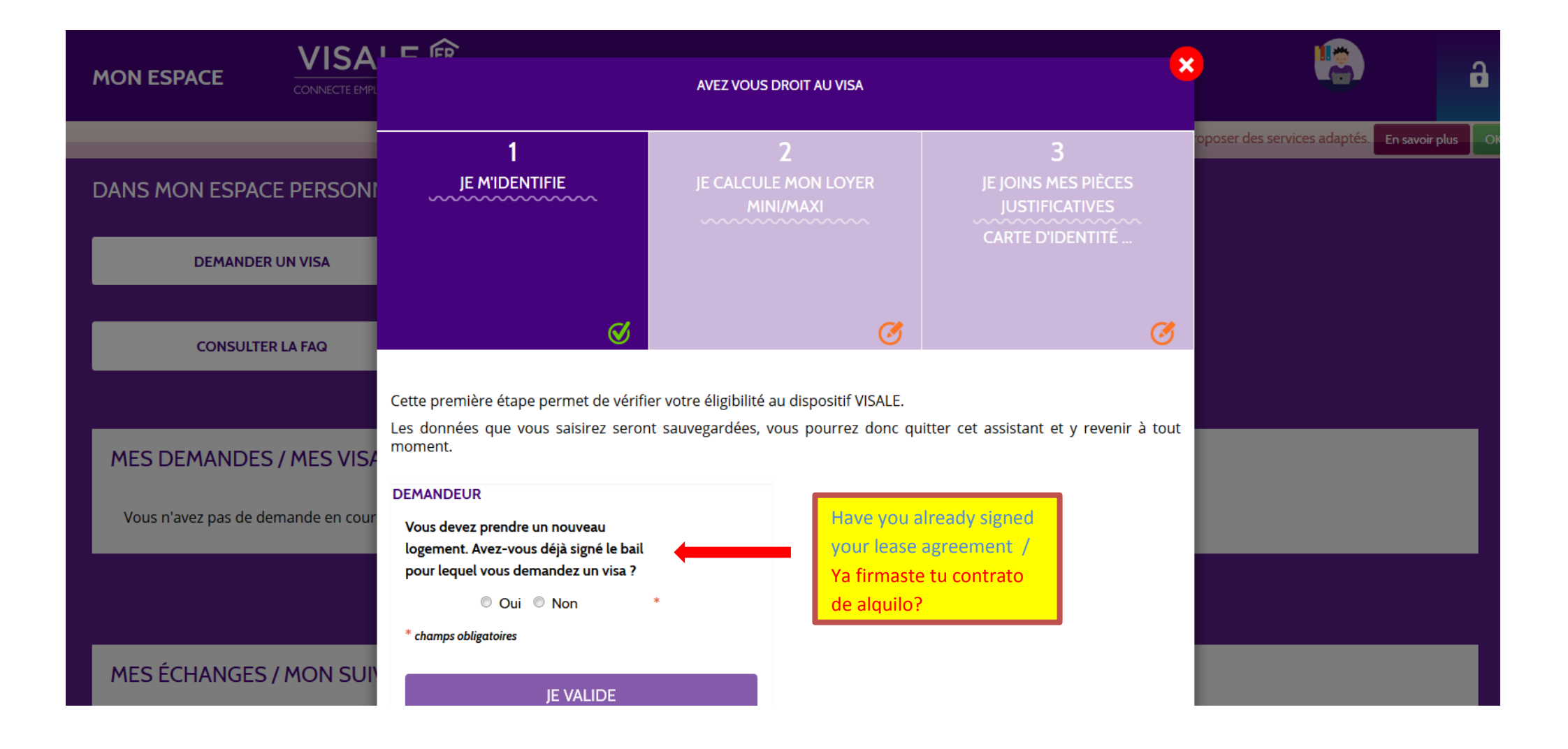

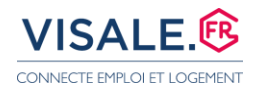

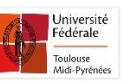

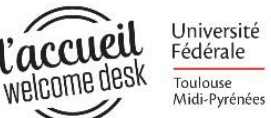

|                                    | renseigner sa situation en tant que                                           |   |                                                             |
|------------------------------------|-------------------------------------------------------------------------------|---|-------------------------------------------------------------|
| VISA                               | demandeur.                                                                    |   | Surname/ Apellido                                           |
| MON ESPACE CONNECTE EMPL           |                                                                               |   | First Name / Nombre                                         |
|                                    | ETAT CIVIL                                                                    |   |                                                             |
|                                    | Madame                                                                        | ø | Date of birth / fecha de nacimiento                         |
| DANS MON ESPACE PERSONI            | santar                                                                        | 0 | Place of birth / ciudad de nascimiento                      |
|                                    | Nom de naissance                                                              |   |                                                             |
| DEMANDER UN VISA                   | vani                                                                          | ø | Nationality (don't choose "autre") / Nacionalidad (no       |
|                                    | Date de naissance                                                             |   | eliges "autre"                                              |
| CONSULTER LA FAQ                   | Ville de naissance                                                            |   |                                                             |
|                                    | Nationalité 🔹                                                                 |   | Phone number / Movil                                        |
|                                    | Numéro de tél. principal                                                      | 2 | Marital status (single, unmarried couple, married, pacs)    |
| MES DEMANDES / MES VISA            | Numéro de tél. secondaire                                                     |   | / Situacion familial (soltero/a, en pareja, casado/a, pacs) |
| Vous n'avez pas de demande en cour | Situation familiale                                                           |   | Your address (in France or in your home country) / tu       |
|                                    |                                                                               |   | direccion en Francia o en tu pais                           |
|                                    | ADRESSE DE RÉSIDENCE ACTUELLE                                                 |   | Postal code – Put 99 999 if your address is not in France   |
|                                    | Adresse complète                                                              | * | / Codigo postal – poper 99 999 si tu direccion esta en el   |
|                                    | Complément d'adresse                                                          |   | extranjero                                                  |
| MES ÉCHANGES / MON SUI             | Code postal                                                                   |   | City+ country if your address is not in France / Nombre     |
|                                    | MONTEVIDEO URUGUAY                                                            |   | ciudad + nombre del país si no tienes dirección en          |
|                                    | France                                                                        |   | Francia                                                     |
| MES DEMANDES / MES VISA            |                                                                               |   |                                                             |
| Vous p'avoz pas de demande en seus | VOUS DEVEZ AJOUTER LES RENSEIGNEMENTS DU CO-TITU<br>POUR UN BAIL SIGNÉ À DEUX |   | If you are going to live with another person who will       |
| vous n'avez pas de demande en cour | * champs obligatoires                                                         |   | sign the same contract / Si vas a vivir con una otra        |
|                                    | JE VALIDE                                                                     |   | persona y van a firmar el mismo contrato                    |
|                                    |                                                                               |   | Submit / Validar                                            |
| MES ÉCHANGES / MON SUI             |                                                                               |   |                                                             |

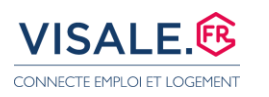

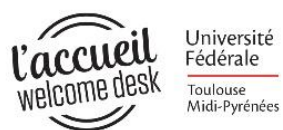

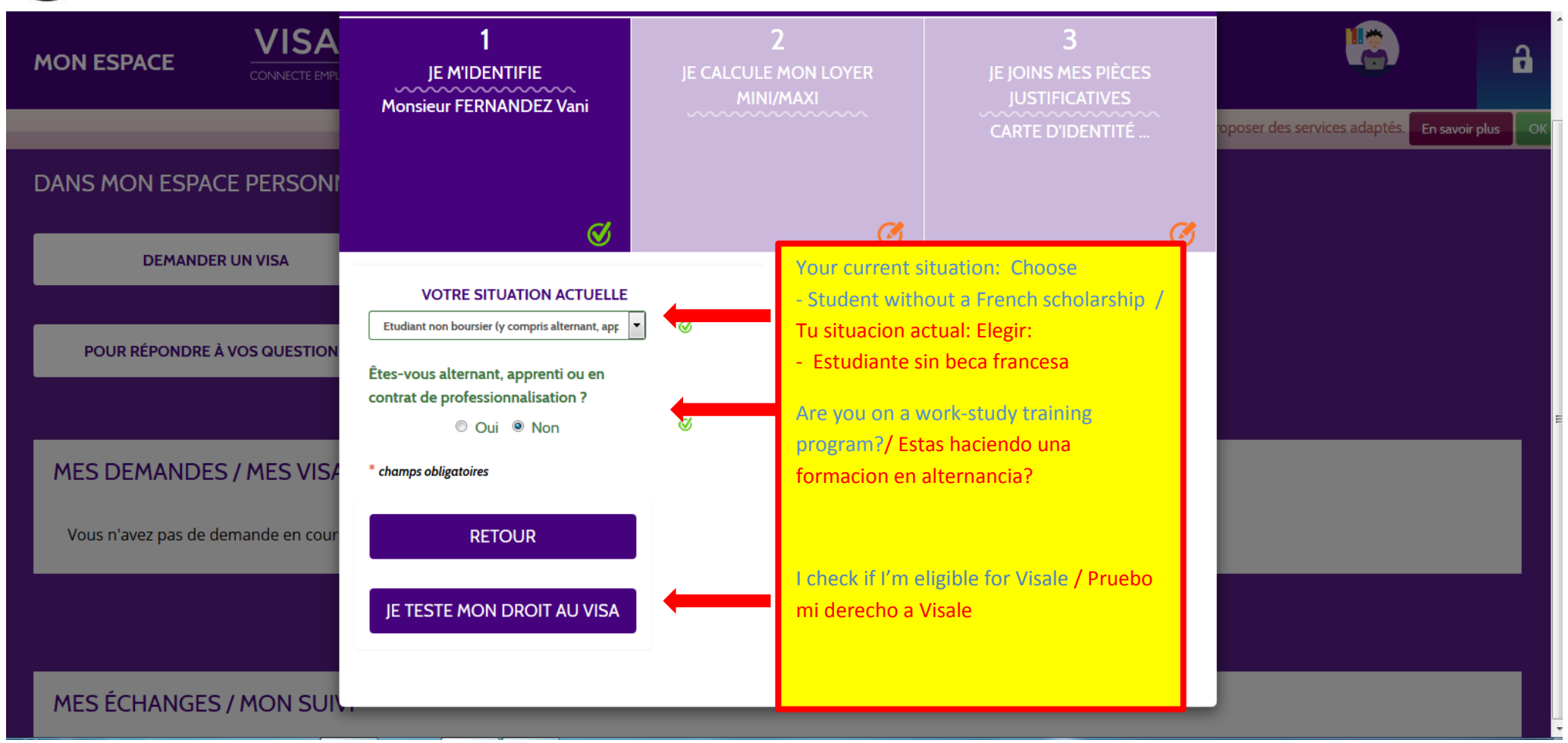

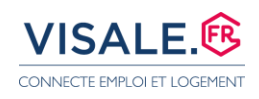

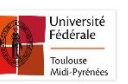

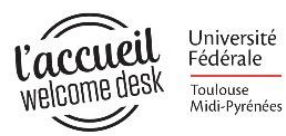

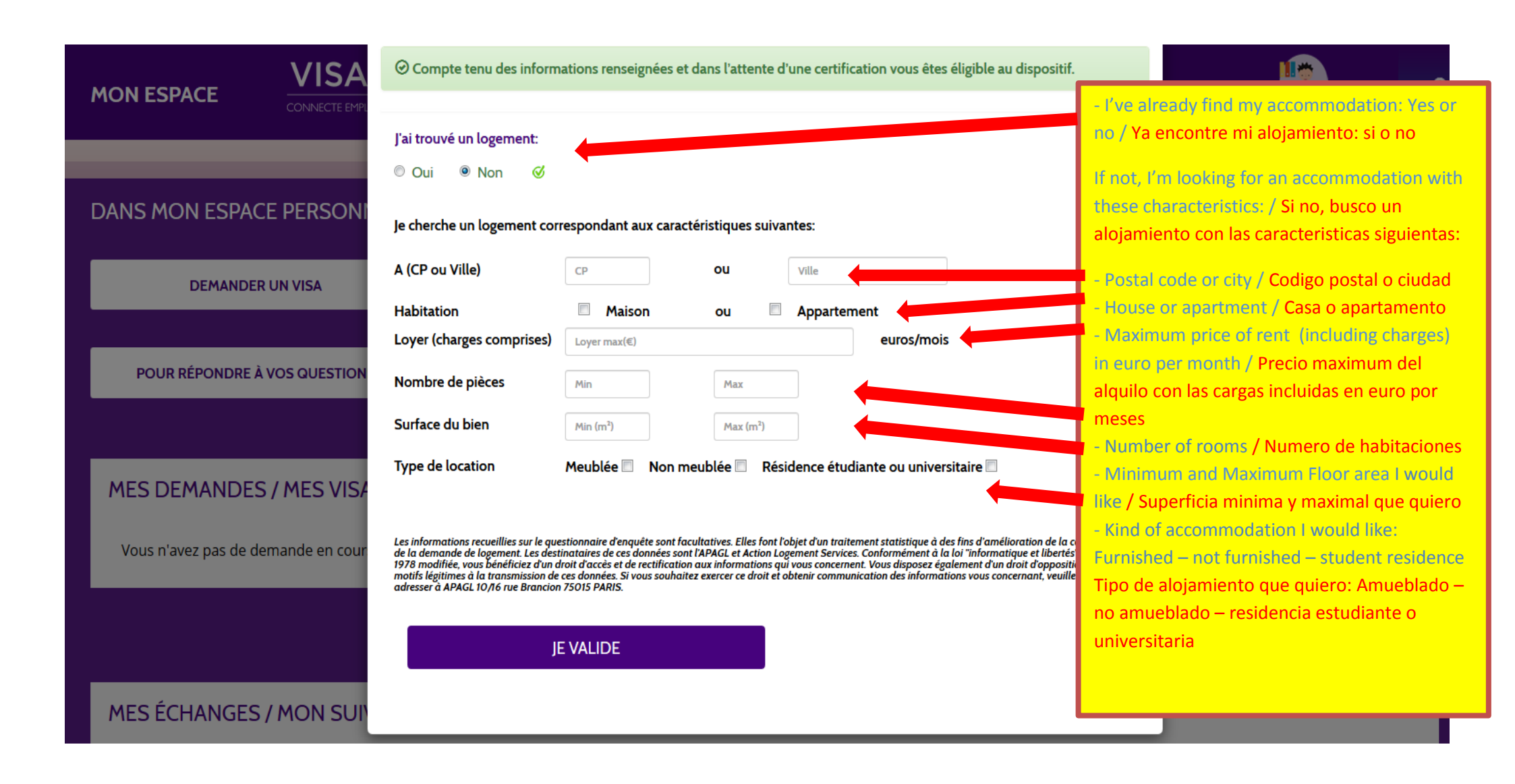

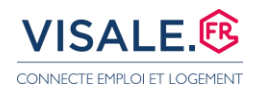

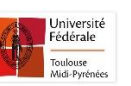

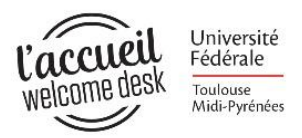

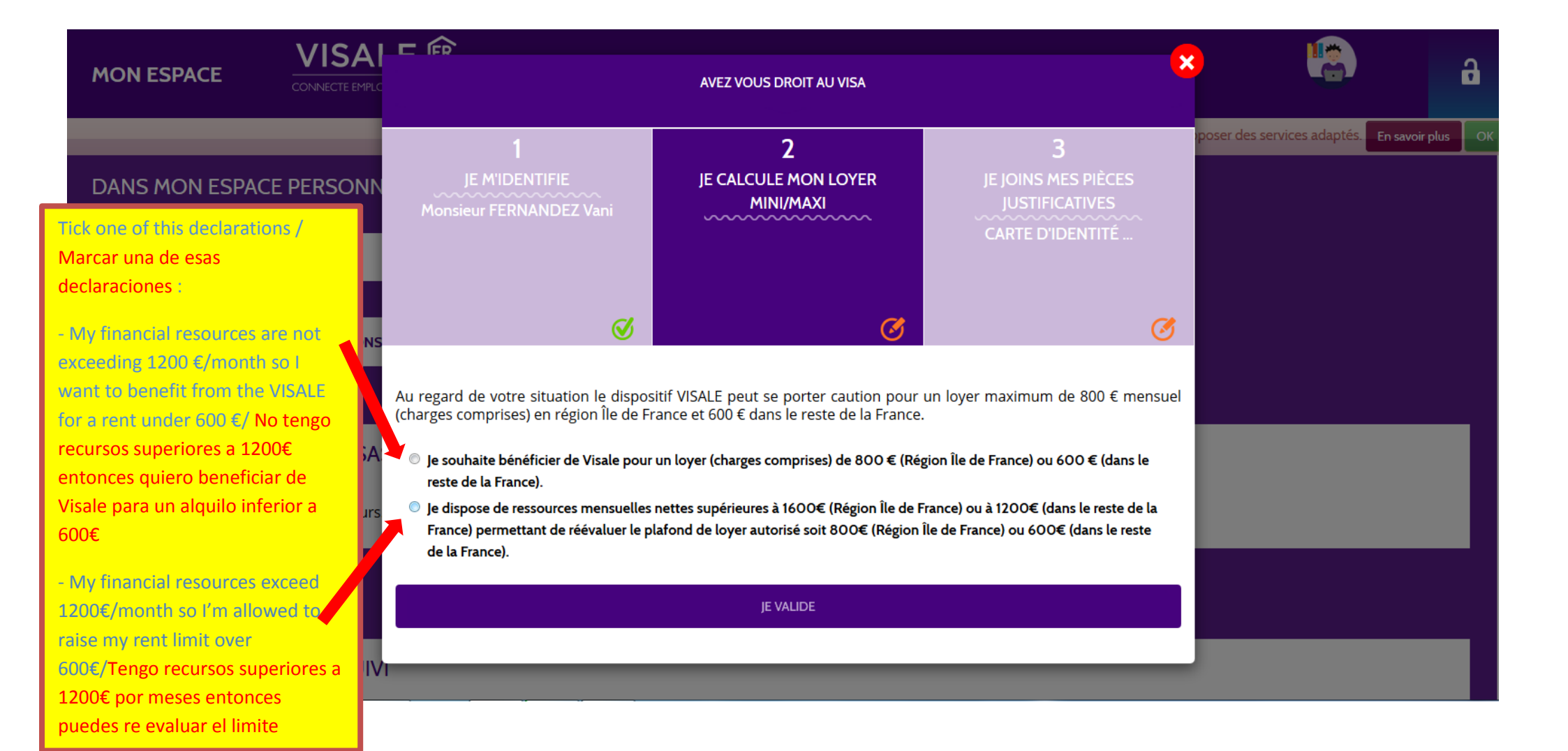

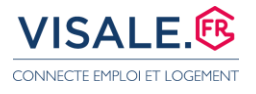

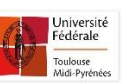

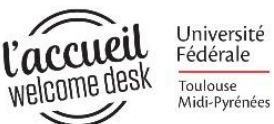

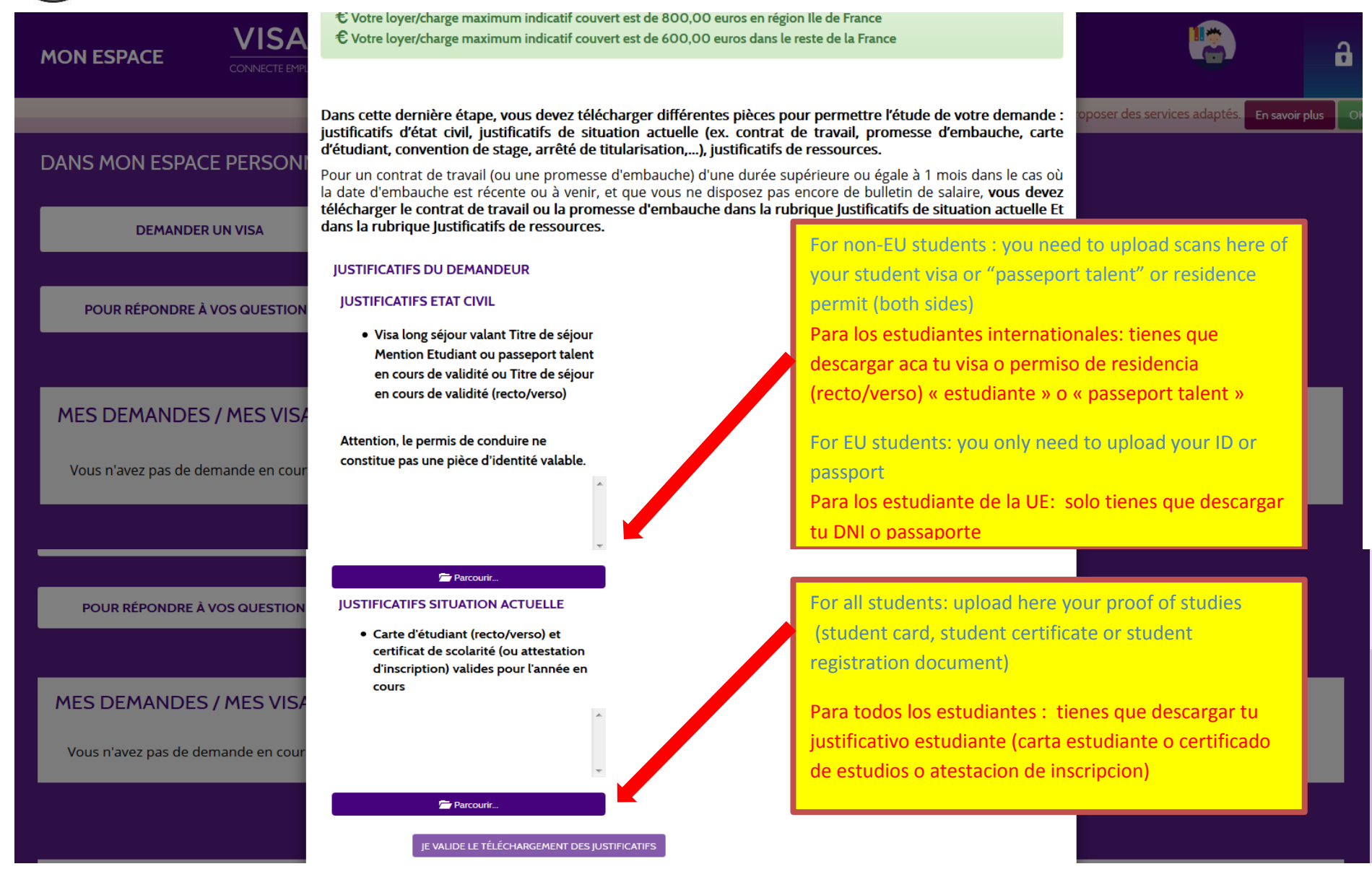

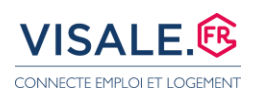

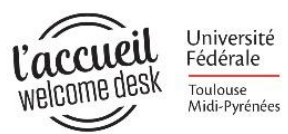

| MON ESPACE VISA                                                     | Parcourir                                                                                                    |                              |             | ß       |
|---------------------------------------------------------------------|----------------------------------------------------------------------------------------------------|------------------------------|-------------|---------|
|                                                                     | JE VALIDE LE TÉLÉCHARGEMENT DES JUSTIFICATIFS                                                                                                    | oposer des services adaptés. | En savoir p | olus OK |
| DANS MON ESPACE PERSON                                              | RÉCAPITULATIF ET CONFIRMATION :                                                                                                    |                              |             |         |
|                                                                     | Titulaire : FERNANDEZ                                                                                                    |                              |             |         |
| DEMANDER UN VISA                                                    | Loyer Maximum indicatif en région Île de 800,00 €<br>France :                                                                                                    |                              |             |         |
| Tick here to certify the<br>accuracy of your information            | Loyer Maximum indicatif dans le reste de la 600,00 €<br>N France :                                                                                                    |                              |             |         |
| Marquar aca par confirmation<br>la excatitud de mis                 | Monsieur, FERNANDEZ, Vani certifie sur l'honneur l'exactitude des informations renseignées et la validité des pièces fournies. J'ai connaissance des sanctions pénales encourues (1) pour l'utilisation de faux documents. Je demande une                                                                                                    |                              |             |         |
| informaciones VIS                                                   | certification de mon visa.<br>(1) L'article 441-6 du code pénal punit de deux ans d'emprisonnement et de 30 000 euros d'amende, le fait de fournir sciemment une fausse déclaration ou une<br>déclaration incomplète.                                                                                                    |                              |             |         |
| Confirm my visa application<br>Para confirmar mi demanda<br>de visa | Nous vous informons que vous ne pouvez pas bénéficier d'un visa si vous avez déjà bénéficié de Visale et que vous êtes en impayés de loyer sauf si la dette est soldée<br>ou si vous respectez un plan de remboursement.<br>L'APAGL, responsable du traitement, met en œurve un traitement de données à caractère personnel ayant pour finalité la création et la gestion de votre demande de<br>visa. Les informations collectées sont indispensables à la mise en œuvre de ce traitement. En application de la loi informatique et libertés du 6 janvier 1978, vous<br>disposez d'un droit d'interrogation, d'accès, de rectification et d'opposition pour moitis légitimes relativement à l'ensemble des données vous concernant, qui s'exercent<br>par courrier postal auprès du service juridique au 10/16 rue Brancion, 75015 PARIS, accompagné de la copie d'un titre d'identité<br>CONFIRMER VOTRE DEMANDE DE VISA |                              |             |         |

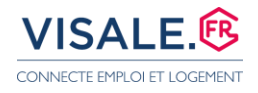

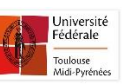

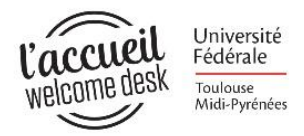

#### J'OBTIENS MON VISA

- Après vérification, et si ma demande est complète, Action Logement me délivre un visa certifié dans les 2 jours ouvrés
- Je suis informé par mail ou SMS de la disponibilité de mon visa dans mon espace personnel. Je peux ainsi le télécharger et l'imprimer afin de le présenter au bailleur et lui remettre s'il est intéressé
- Je suis attentif à la durée de validité du visa, et au montant de loyer qui est garanti

#### I GET MY VISA

- After verification, and if my application is complete, Action Logement will issue me with a certified visa in 2 working days
- I am informed by e-mail or SMS of the availability of my visa on my personal account. I can then download it and print it to present it to the lessor.
- I need to be aware of the expiry date of the visa, and the amount of rent which is guaranteed.

#### CONSIGUO MI VISA

- Después de comprobación, y si mi demanda es completa, Action logement me entrega una visa certificada en los 2 días laborables
- Estoy informado por e-mail o SMS de la disponibilidad de mi visa en mi espacio personal. Puedo así cargarlo e imprimirlo con el fin de presentárselo al arrendador.
- Estoy atento a la duración de validez de la visa, y al importe de alquiler que esta garantizado

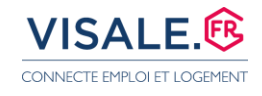

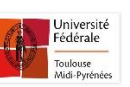

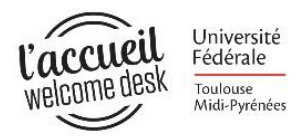

#### JE REMETS MON VISA A MON FUTUR BAILLEUR

- Mon bailleur vérifie l'authenticité de mon visa certifié par Action Logement via son espace personnel, et peut ensuite faire sa demande de cautionnement
- En validant sa demande de cautionnement Visale, mon bailleur dispose d'une garantie gratuite, simple et sécurisée
- Nous pouvons alors signer ensemble le bail en toute sécurité

### I GIVE MY VISA TO MY FUTURE LESSOR

- My lessor verifies the authenticity of my visa certified by Action Logement via their personal account, and can then request the guarantee.
- By validating their Visale request, my lessor has a free, simple and secure guarantee
- We can then sign the lease together in complete security

## LE DOY MI VISA A MI FUTURO ARRENDADOR

- Mi arrendador verifica la autenticidad de mi visa certificado por Action Logement vía su espacio personal, y puede luego hacer su demanda de fianza.
- Validando su demanda de fianza Visale, mi arrendador dispone de una garantía gratuita, simple y segura
- Podemos entonces firmar juntos el arrendamiento en seguridad

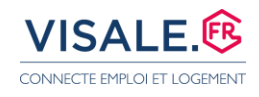

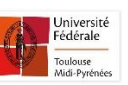